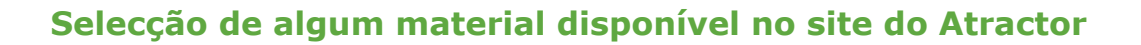

Nesta sessão prática iremos abordar os seguintes temas:

- 1. Simetria-frisos
- 2. webMathematica
- 3. Matemática sem palavras
- **4. Ο número** π
- 5. Tangram
- 6. Estereoscopia
- 7. KaleidoTile

Aceda ao site do Atractor (<u>http://www.atractor.pt</u>) e, na barra lateral esquerda, clique em Matemática. Aqui tem acesso a uma lista de temas de Matemática.

Clique em **"Apontadores para todos os applets no site do Atractor**" e teste alguns dos links.

De seguida, vamos ver mais detalhadamente alguns exemplos de temas que pode encontrar no site do Atractor e que podem ser usados com os seus alunos na sala de aula.

# 1. Simetria - frisos

Regresse agora à página dos temas de Matemática e clique em "Simetria" e depois em "Documentação"; acede à página

http://www.atractor.pt/simetria/matematica/docs/

A partir dos *links* "reflexões" e "frisos", pode aceder a exemplos dos quatro tipos de isometrias no plano:

- reflexão ( <u>http://www.atractor.pt/simetria/matematica/docs/reflexoes2.htm</u> )

rotação (<u>http://www.atractor.pt/simetria/matematica/docs/frisos3.htm</u>)

translação ( <u>http://www.atractor.pt/simetria/matematica/docs/frisos3.htm</u> )

 reflexão deslizante ( <u>http://www.atractor.pt/simetria/matematica/docs/</u> <u>frisos2.htm</u> ).

1.1. Consulte a página

http://www.atractor.pt/simetria/matematica/materiais .

Clique em **"Sobre frisos, para o Ensino Secundário**" e resolva todos os exercícios excepto o 4º (construção dos 7 tipos de frisos em papel, com recortes e dobragens).

Aveiro - 2007

### 2. webMathematica<sup>(1)</sup>

Na barra lateral esquerda da página de entrada do *site* do Atractor, clique em webMathematica.

Nesta secção encontra um conjunto de páginas que usam o webMathematica, permitindo uma gama completamente nova de aplicações, visto que tem por trás o Mathematica, instalado no próprio servidor.

Seleccione "webMathematica no Atractor" e, de seguida, "adaptações". Aqui poderá ver alguns exemplos produzidos pela Wolfram e traduzidos para português.

Volte à página anterior e clique em "Materiais". Encontra aqui a lista dos materiais produzidos pelo Atractor com o webMathematica.

**2.1.** Clicando em "Compostas de uma função com algumas funções simples - relações entre os diversos gráficos", pode introduzir uma função F(x) qualquer, atribuir valores aos parâmetros a, b, c, k e ver os gráficos de F(|x|), |F(x)|, |F(|x|)|, F(x)+b, F(x-a)+b, F(x+a), kF(x), kF(cx), F(cx), F(a+x)-F(a), F(x+a)-(F(a)+F'(a)x), F(F(x)).

**2.1.1.** Escolha  $F(x)=x^2$  e o centro {0,0}, seleccione as várias opções e veja as potencialidades deste programa.

**2.1.2.** Faça o mesmo para as funções Abs[x](=|x|).

2.1.3. Grave o gráfico obtido em 2.1.2.

**2.2.** Regresse ao menu "Materiais produzidos pelo Atractor (com o webMathematica)" e clique em "Múltiplas funções". Aqui pode ver o gráfico de várias funções em simultâneo. Em particular, poderá ver o gráfico de uma dada função e suas derivadas de várias ordens.

**2.2.1.** Escolha  $F_1(x) = x^2$ ,  $F_2(x) = F1[x] + x0$ ,  $F_3(x) = F1[x-x0]$ ,  $F_4(x) = x0*F1[x]$ ,  $F_5(x) = F1[x0*x]$ . Seleccione  $F_1[x]$  e  $F_2[x]$ , seleccione a opção "applet" (ver imagem seguinte) e analise o comportamento de  $F_2[x] = F1[x] + x0$ , enquanto x0 toma diferentes valores entre -4 e 4.

<sup>(1)</sup> O webMathematica é uma tecnologia da Wolfram (empresa criadora do programa Mathematica) com grandes potencialidades. Em particular, é possível criar dinamicamente, no momento, *applets* interactivos (que depois podem ser guardados e usados localmente sem ligação à rede) referentes, por exemplo, ao comportamento de funções (ou outros dados) escolhidos pelo utilizador.

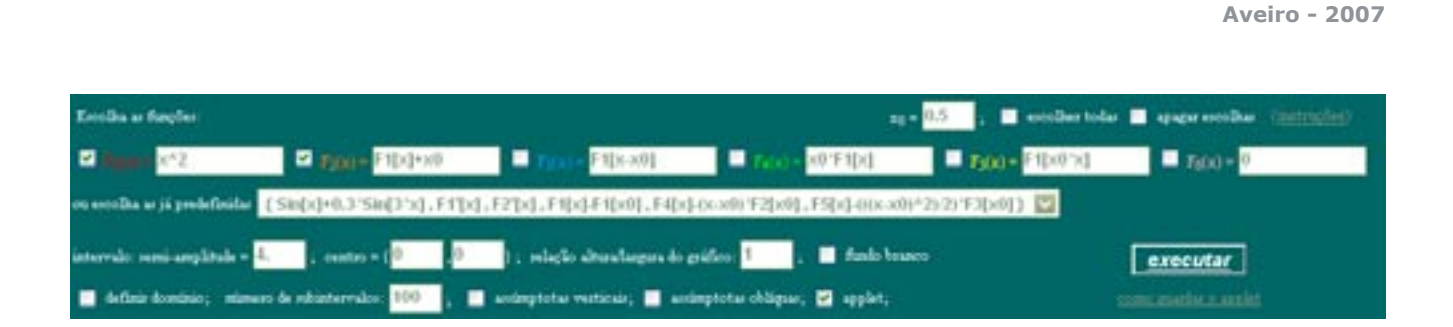

2.2.2. Compare agora as funções:

- **a)**  $F_1[x] \in F_2[x];$
- **b)**  $F_1[x] \in F_3[x];$
- **c)**  $F_1[x], F_4[x] \in F_5[x];$

**2.2.4.** Clique na opção "applet" para anular a escolha feita anteriormente, seleccione um intervalo de semi-amplitude 6 e ponha  $F_1(x)=x+2$ ,  $F_2(x)=1/x$ ,  $F_3(x)=x^2-1$ ,  $F_4(x)=F_1[x]+F_2[x]$ ,  $F_5(x)=F_2[x]*F_3[x]$ ,  $F_6(x)=F_1[x]/F_3[x]$ . Compare as funções F4 com F1 e F2, F5 com F2 e F3 e F6 com F1 e F3, no que diz respeito ao seu domínio e zeros.

**2.3.** Regresse ao menu "Materiais produzidos pelo Atractor (com o webMathematica)" e clique em "Zoom de uma função". Aqui pode ver o gráfico de uma dada função e o mesmo gráfico escolhendo diferentes "zooms".

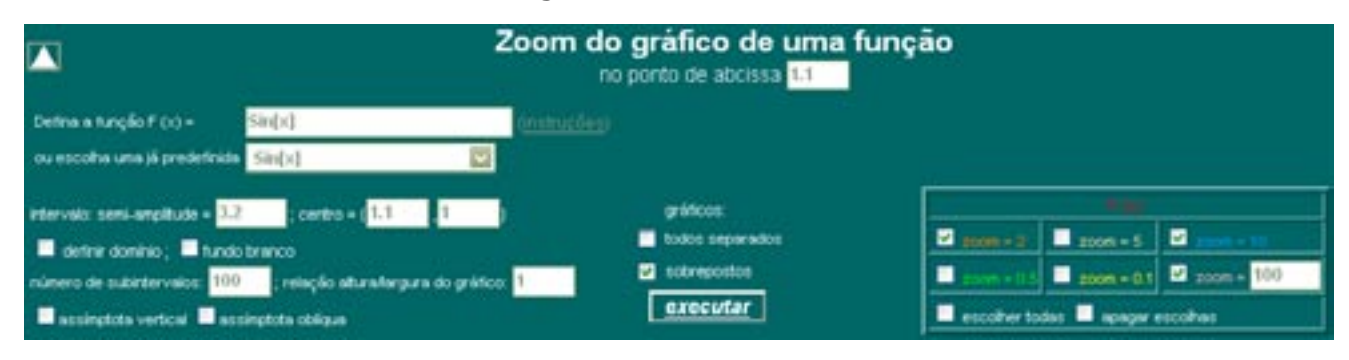

**2.3.1.** Atribua os seguintes valores:

Compare o gráfico do zoom de ordem 100 da função no ponto de abcissa 1.1 com a recta que seria tangente ao gráfico da função Seno no ponto de abcissa 1.1. O facto de um zoom suficientemente elevado da função num ponto do gráfico aproximar uma recta tão bem quanto queiramos traduz precisamente a derivabilidade da

Associação Atractor

AveiroMat

Aveiro - 2007

função na abcissa do ponto.

**2.3.2.** Escolha  $F(x) = x^* sin[1/x]^{(2)}$  e atribua os seguintes valores:

|                                                                                                    | Zoom do gráfico de uma função<br>no ponto de abcissa 0                                                  |  |                                                         |                                                                                                    |
|----------------------------------------------------------------------------------------------------|----------------------------------------------------------------------------------------------------|--|---------------------------------------------------------|----------------------------------------------------------------------------------------------------|
| Defina a função F (x) =<br>ou escolha una já predefinida                                                                 | x*sin(1)x]<br>Sin(x)                                                                                    |  |                                                         |                                                                                                    |
| intervalo semi-anglitude = 33<br>definir dominio ; di fundo<br>número de subintervalos 500<br>austingtota vertical di as | ; centro = ( <mark>0 1</mark> )<br>  branco<br>  relação atura larguna do gráfico<br>  singlota obliqua |  | gráficos<br>tudos separados<br>sobrepositos<br>executar | 1 2000 = 5 1 2000 = 5   1 2000 = 0.1 1 2000 = 501   1 2000 = 0.1 1 2000 = 500   1 escoher todas 1 apagar escohas |

### Clique em executar.

Seleccione zoom=5, obtém, assim, uma imagem ampliada do que se passa numa vizinhança do 0.

Seleccione agora zoom=500. Note que o gráfico não se aproximou de uma recta passando pela origem. Seria possível verificar que era isto que continuaria a suceder por maior que fosse a ordem do zoom. Atendendo à observação anterior, que pode concluir?

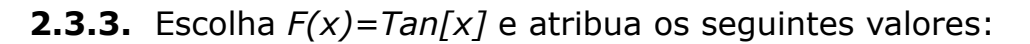

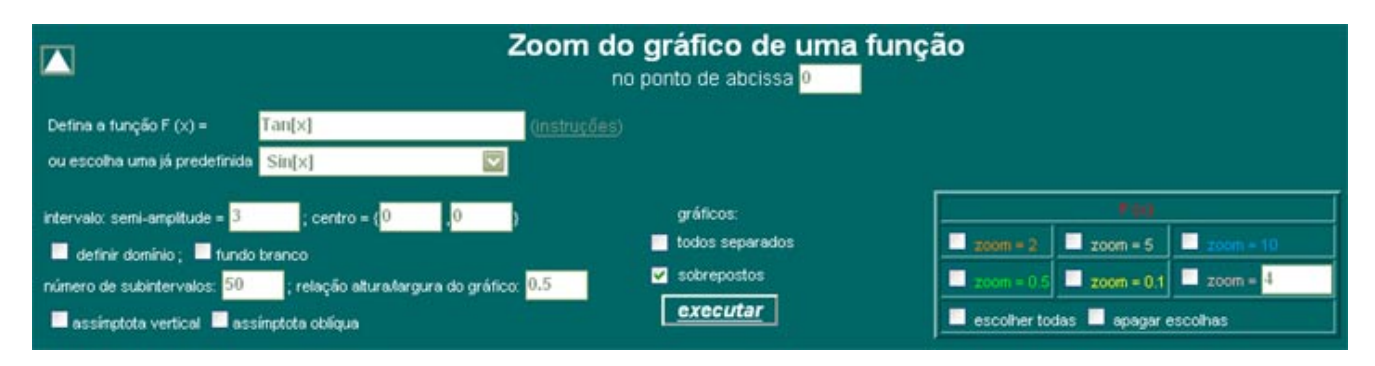

### Clique em executar.

Seleccione zoom=0.5. Neste caso, obtemos o gráfico da mesma função num domínio mais alargado tendo, desta forma uma noção da periodicidade da função.

(2) Para saber o significado desta função clique no link instruções.

AveiroMat Aveiro - 2007

**2.4.** Regresse ao menu "Materiais produzidos pelo Atractor (com o webMathematica)" e clique em "O explorador de poliedros". Aqui pode visualizar os sólidos platónicos e efectuar transformações nestes sólidos, como por exemplo, estrelar, truncar, encolher, esburacar, etc.

**2.4.1.** Escolha a opção mono e seleccione a opção dodecaedro, tem assim um *applet* com um dodecaedro. Arraste este poliedro com o rato e observe que ele roda sobre si mesmo.

**2.4.2.** Pode gravar este *applet* e abri-lo posteriormente, mesmo sem acesso à net, seguindo estes passos:

\* clique em "como guardar o applet";

\* a partir da página entretanto aberta, importe para o seu computador, o ficheiro Atractor.zip;

\* unzip este ficheiro;

\* dentro da pasta "Atractor", crie uma pasta com um nome qualquer, por exemplo, poli

\* dentro desta última pasta, crie outra pasta com um nome qualquer, por exemplo, dode

\* dentro desta última pasta, crie um ficheiro vazio com um nome qualquer e terminação .txt, por exemplo dodecaedro.txt

\* na página html com o *applet* que quer guardar, veja no *browser* a *source* da página (o código-fonte), seleccione o texto todo com o rato e copie-o (*copy*)

\* abra a página .txt que criou, cole (*paste*) o que copiou nesta página e grave este ficheiro.

\* feche este ficheiro e mude a sua terminação de .txt para .html

\* se abrir este ficheiro com um browser, verá o mesmo *applet*.

**2.4.3.** Vamos criar um pequeno dodecaedro estrelado.

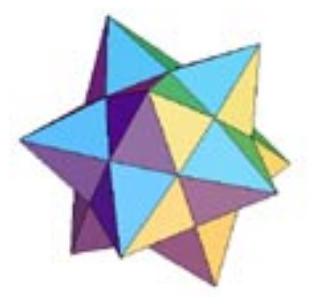

Para isso basta, na opção estrelar, escrever 100 e clicar no botão "estrelar". Grave o *applet* obtido.

Aveiro - 2007

**2.4.4.** É possível criar poliedros obtidos por truncatura de um cubo. Escolha a opção "cubo" e clique em truncar - deverá visualizar este poliedro:

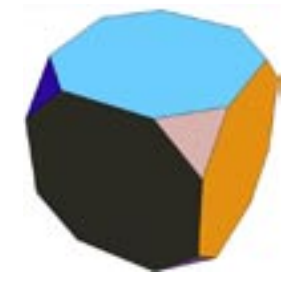

**a)** Construa um cuboctaedro - trata-se de um sólido arquimedeano que pode ser obtido do cubo, truncando-o.

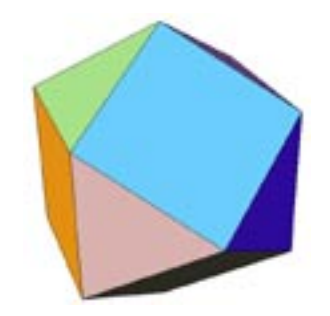

**b)** Faça o mesmo mas partindo do octaedro.

c) Construa um octaedro a partir da truncatura de um outro sólido platónico.

**2.4.5.** A bola de futebol clássica tem a estrutura de um sólido arquimedeano.

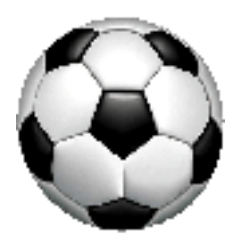

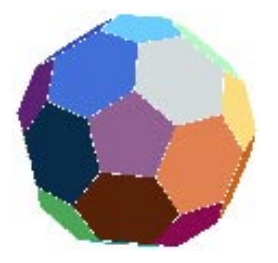

Este poliedro pode ser obtido por truncatura de um icosaedro.

Aveiro - 2007

**a)** Calcule a percentagem a usar para obter o referido poliedro e verifique no webMathematica se os seus cálculos estão correctos.

Consulte a página <u>http://www.atractor.pt/mat/Polied/poliedros.html</u> . Aqui encontra mais informação sobre os sólidos platónicos, em particular, exemplos de *applets* que ilustram a dualidade entre alguns destes sólidos.

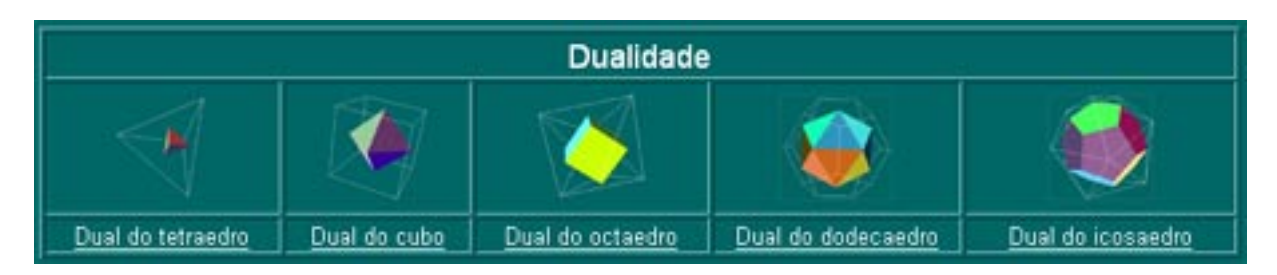

Em <u>http://www.atractor.pt/soft/fr-soft.htm</u>, existe um zip com o conteúdo desta página.

Para obter planificações dos sólidos platónicos, aceda a: <u>http://www.atractor.pt/simetria/matematica/docs/ainda\_reg2.html</u>

# 3. Matemática sem palavras

Seguem-se exemplos de "provas sem palavras" de alguns resultados matemáticos conhecidos:

**3.1.** Observando a imagem e conhecendo a área de um rectângulo, como deduzir a área de um triângulo?

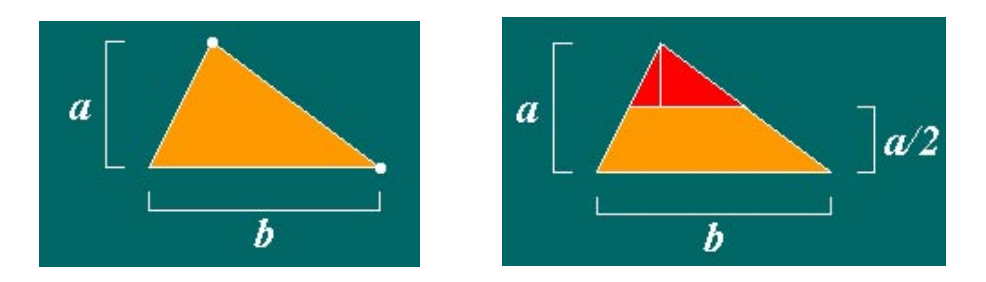

Veja a resposta em <u>http://www.atractor.pt/mat/sem\_palavras/area\_trian.html</u>

Aveiro - 2007

**3.2.** Observando a imagem e usando um pouco de trigonometria, como deduzir a área de um paralelogramo?

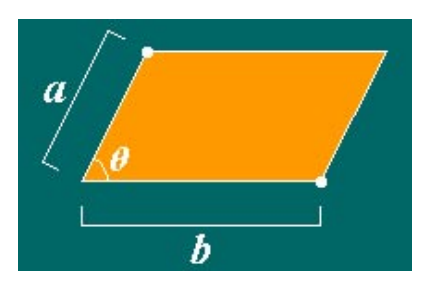

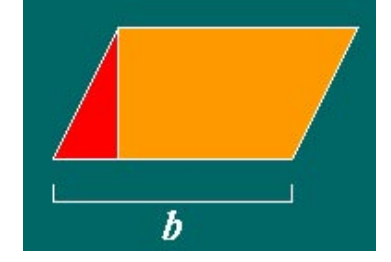

Veja a resposta em http://www.atractor.pt/mat/sem\_palavras/area\_paralelogramo.html

**3.3.** Observando a imagem e acrescentando mais pontos, como deduzir que 1+2+...+n=n(n+1)/2 ?

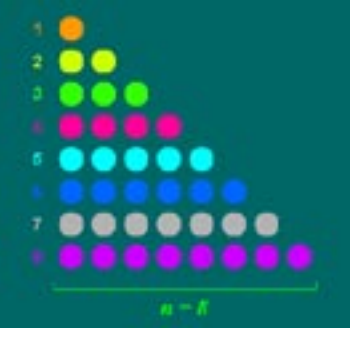

Veja a resposta em

http://www.atractor.pt/mat/sem\_palavras/soma\_inteiros1.html

**3.4.** Porque é que  $(a+b)^2 = a^2 + b^2 + 2ab$ ?

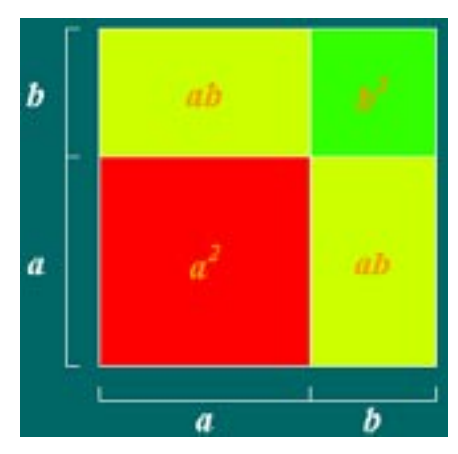

Veja a página <u>http://www.atractor.pt/mat/sem\_palavras/caso\_notavel\_1.html</u>

**3.5.** Veja a imagem que se segue. Que relação numérica se deduz daqui?(Nota: está-se a considerar a>b).

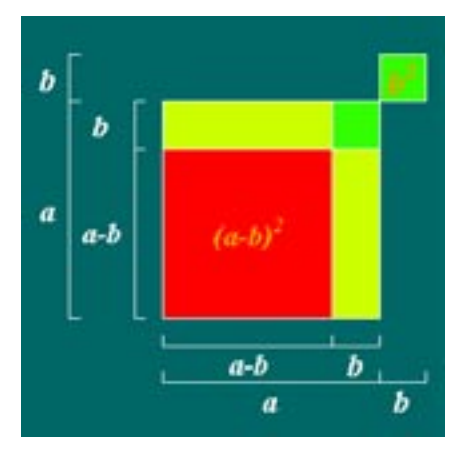

Veja a página http://www.atractor.pt/mat/sem\_palavras/caso\_notavel\_neg.html

**3.6.** A partir da imagem seguinte, como encontrar a solução positiva desta equação  $x^2 + px = q$  (p>0, q>0)?

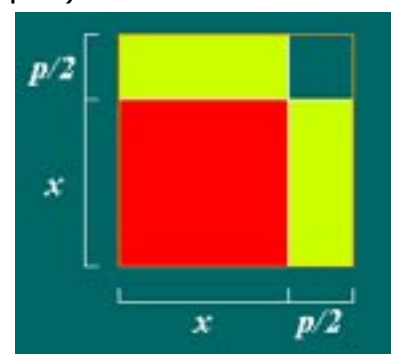

Este método para resolver equações foi descoberto por um matemático árabe do século VIII - Al-Khwarizmi. Veja a página <u>http://www.atractor.pt/mat/sem\_palavras/eq\_x2\_px\_q.html</u>

### **4. O número** $\pi$

A sua data de nascimento está no  $\pi$ ?

É possível verificar se uma determinada sequência de algarismos se encontra nas primeiras 2 147 483 000 casas decimais do número  $\pi$ . Por exemplo, se nasceu a 10 de Setembro de 1975, poderá procurar a sequência 10091975. Para tal,

aceda à página http://www.atractor.pt/fromPI/PIsearch.html

Pode experimentar outros números - o seu número de BI, o seu número de telefone, etc.

**4.1.** Produza um postal com o número que escolheu na dízima do  $\pi$ .

**4.2.** Se representar  $\pi$  na base 27, usando letras do alfabeto, a "dízima" do  $\pi$  é representada apenas por letras. Desta forma, os números aparecem representados como "frases".

**4.2.1.** Procure em <u>http://www.atractor.pt/fromPI/PIalphasearch.html</u> o seu primeiro nome nos primeiros 148 000 000 "algarismos-letras" na "dízima" do  $\pi$  e, se o encontrou, produza outro postal. Teste vários nomes, uns pequenos e outros maiores.

**Obs.1** - Deve ter notado que aqui encontra as palavras menos vezes que com os números da alínea acima. Porque será?

**Obs.2** - Se testarmos palavras compridas, por exemplo, "aproximadamente", é pouco provável que as encontremos naqueles primeiros 148 000 000 "algarismosletras" da "dízima" do  $\pi$ . Mas será que existem no desenvolvimento total do  $\pi$ ? E começos de frases como "As ", "As armas", "As armas e ", "As armas e os"? E, se estão todas no desenvolvimento de  $\pi$ , com que frequência aparecem?

**a)** Veja no programa qual o número de ocorrências das palavras "ANA" e "SONIA". Qual dos dois nomes ocorre mais vezes? Compare agora o número de ocorrências de "SONIA" e "ANDRE".

**b)** Veja no programa quantas vezes aparece "SON".

**c)** Nestes casos, algumas das sequências continuarão com um "I", outras com um dos outros 26 algarismos-letras, etc. Quantas possibilidades diferentes há para completar as duas posições imediatamente a seguir a "SON"?

**d)** Divida o número de vezes que encontrou para "SON" pelo número de vezes que encontrou para "SONIA" e compare o quociente com a sua resposta à pergunta anterior.

**Obs.3** - Na distribuição das letras no desenvolvimento de  $\pi$ , a comparação da frequência das diversas sequências finitas de inteiros com o mesmo comprimento faz sentido. A questão geral subjacente a esta comparação e às perguntas feitas é aliás uma questão em aberto. Saber se  $\pi$  é normal é saber se, para qualquer base (por exemplo 27), qualquer sequência finita de dígitos nessa base (por exemplo Manuel), e qualquer desenvolvimento de comprimento finito arbitrário do  $\pi$ , a frequência média com que aparece essa sequência nesse desenvolvimento finito tende (quando o comprimento do desenvolvimento tende para infinito) para um número que só depende do comprimento da sequência, e não da própria sequência em si. Ainda não se sabe se  $\pi$  é ou não normal.

**4.3.** No site do Atractor encontra  $\pi$  com mais de dois mil milhões de decimais. É difícil ter uma ideia sobre a precisão que tal representa em termos práticos. Vejamos alguns cálculos para ajudar a dar uma ideia sobre os grandes números e sobre o que representam, em termos práticos, as precisões dos diversos desenvolvimentos de  $\pi$ . Antes disso, recordemos que, conhecido «exactamente» o valor de r, o perímetro de uma circunferência de raio r é exactamente:

#### $p = 2\pi r.$

Se usarmos, em vez de  $\pi$ , uma aproximação de  $\pi$  com um erro (positivo) de  $\varepsilon$ , encontraremos para aproximação do perímetro 2 x ( $\pi$ + $\varepsilon$ ) x r = p + 2  $\varepsilon$  r.

Cometemos, pois, no cálculo do perímetro, um erro de 2  $\epsilon$  r.

Em particular, tomando o desenvolvimento de  $\pi$  até às primeiras duas decimais de  $\pi$  (3,14), o erro desta aproximação de  $\pi$  é inferior a 10<sup>-2</sup> =0,01. Portanto o erro no cálculo de um perímetro de raio r será inferior a 2x0.01 r.

**a)** Sem tentar fazer nenhumas contas, mesmo mentalmente, escreva (rapidamente) num papel o número de decimais de  $\pi$  que pensa que seria necessário conhecer para, no cálculo do perímetro do equador terrestre, supondo que ele é uma circunferência de raio conhecido exactamente, não cometer um erro superior ao comprimento do raio de um electrão. Imagina que o desenvolvimeto dado no site do Atractor é suficiente?

**b)** E quantas seriam precisas se, na pergunta anterior, substituíssemos «perímetro do equador terrestre» por «perímetro de um círculo máximo do universo conhecido»?

c) Faça agora as contas para a pergunta da alínea a), supondo que o raio de de um electrão é 2,8 10<sup>-13</sup> cm e o da Terra é 6378 km.

**d)** Faça as contas para a pergunta da alínea b), supondo que o raio do universo conhecido é 20 mil milhões de anos-luz (isto equivale aproximadamente a  $1.89 \times 10^{23}$  km)

AveiroMat Aveiro - 2007

Os resultados encontrados devem ter sido esclarecedores sobre a questão levantada no início de 4.3.

### 5. Tangram

Na página <u>http://www.atractor.pt/mat/tangram</u> pode aceder a um *applet* que permite jogar o conhecido puzzle do tangram.

**5.1.** Construa um quadrado com todas as peças disponíveis.

**5.2.** Se duas figuras planas se puderem construir com as mesmas peças, sem sobreposições, têm a mesma área. Tendo isto em mente, surgem, por vezes, alguns pseudo-paradoxos associados ao tangram. Considerem-se as figuras abaixo:

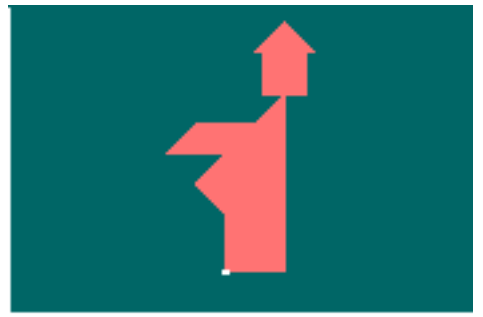

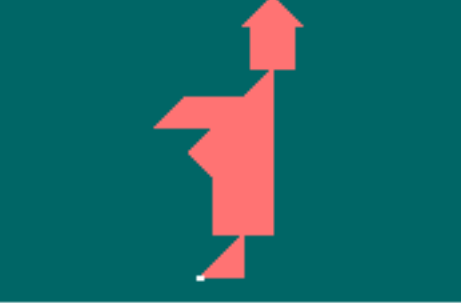

As imagens estão na mesma escala e ambas se podem construir com o tangram. No entanto, numa visão menos atenta, a segunda aparenta ter maior área que a primeira. De onde "nasceram" os pés da segunda pessoa?...

### 6. Estereoscopia

A partir da página de entrada do site do Atractor

http://www.atractor.pt

clique em Estereoscopia e veja alguns exemplos da *applets*, imagens e animações. Para tal, use os *kits* fornecidos.

# 7. KaleidoTile

Foi completada esta semana a tradução para português de um programa relacionado com simetria. Para importar esse programa ir ao site do Atractor e, no lado esquerdo, clicar em software. Aí encontra um link para o kaleidotile.

Com este programa pode, por exemplo, "colar" imagens nas faces dos poliedros.